## East Kilbride Old Parish Church (www.ekopc.org.uk) SC000609

## How to join a Zoom meeting when you have the 'App'

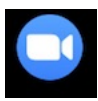

1) Downloaded the 'app' already? You'll have this icon on your device. Click on it, and you will jump to 3) below...

2) Alternatively, go to the Zoom website (type zoom.us into your internet browser bar) and click on 'Join a Meeting' as shown here:

| 🕏 Safari File Edit View History Bookmanks Window Help                                          |                                                         |                                          |                                                 |                                                |                                            |         | 🖵 🗢 🔹 Tue 22:16 🔍 🥥 🖻 |  |  |  |  |
|------------------------------------------------------------------------------------------------|---------------------------------------------------------|------------------------------------------|-------------------------------------------------|------------------------------------------------|--------------------------------------------|---------|-----------------------|--|--|--|--|
| ••• <>                                                                                         |                                                         |                                          | iù zoon us                                      |                                                | ¢                                          |         | ė Ø +                 |  |  |  |  |
|                                                                                                |                                                         |                                          |                                                 | REQUEST A DEMO +44 (2)                         | 03 7039 8551 OR 0800 368 7354 RESOURCES +  | SURGIT  |                       |  |  |  |  |
|                                                                                                | ZOOM SOLUTIONS - PLANS & P                              | UCING CONTACT SALES                      |                                                 | JOIN A MEETING HOST                            | AMEETING + SIGN IN SIGN UP, IT             | 'S FREE |                       |  |  |  |  |
| We have developed resources to help you through this challenging one. Dick here to learn more. |                                                         |                                          |                                                 |                                                |                                            |         |                       |  |  |  |  |
| <                                                                                              | Committed to sa<br>security, and pri<br>all Zoom custom | afety,<br>vacy for<br>hers               |                                                 |                                                |                                            |         | >                     |  |  |  |  |
|                                                                                                |                                                         |                                          | Dur Zoom experts offer sessi                    | ons daily on all things Zoom.                  | Register                                   | Now     |                       |  |  |  |  |
| One Consistent Enterprise Experience.                                                          |                                                         |                                          |                                                 |                                                |                                            |         |                       |  |  |  |  |
|                                                                                                | C                                                       | $\odot$                                  | :0:                                             | C                                              | 0                                          |         |                       |  |  |  |  |
|                                                                                                | Meetings                                                | Video Webinar                            | Conference Rooms                                | Phone System                                   | Chat                                       |         |                       |  |  |  |  |
|                                                                                                | Online Meetings, Training &<br>Technical Support        | Marketing Events & Town Hall<br>Meetings | Build Collaboration-Enabled<br>Conference Rooms | The next generation enterprise<br>phone system | Cross-Platform Messaging & File<br>Sharing |         |                       |  |  |  |  |
|                                                                                                | Watch Video   Learn More                                | Watch Video   Learn More                 | Watch Video   Learn More                        | Learn More                                     | Watch Video   Learn More                   |         |                       |  |  |  |  |
|                                                                                                | n 🦱 🕬 📖 괟 1                                             | = = •                                    |                                                 |                                                |                                            |         |                       |  |  |  |  |
|                                                                                                | 9 💋 🛐 📕 🕺                                               | Ma 🚺                                     | 🔊 🌄 🔜 🚷                                         | <b>1</b> 🖓 🖤                                   | 😽 🕑 🗴                                      |         |                       |  |  |  |  |

3) Fill in the 'Join a Meeting' box with the Meeting ID Number provided. (The number for 30<sup>th</sup> April is shown here). Click 'Join'.

| <b>\$ Safari</b> Rie Edit View History Bookmarks Window Help |                                                                                                    |                                                                                                    |                                                                                                    |                                             | 🖓 🗇 🔹 Tue 22:16 🔍 🥥 🗷 |  |  |
|--------------------------------------------------------------|----------------------------------------------------------------------------------------------------|----------------------------------------------------------------------------------------------------|----------------------------------------------------------------------------------------------------|---------------------------------------------|-----------------------|--|--|
| ••• • • •                                                    |                                                                                                    | ii 2007.08                                                                                                    |                                                                                                    | 5                                           | <u>ð</u> ø +          |  |  |
| 70.000                                                       |                                                                                                    |                                                                                                    | REQUEST A DEMO +44 (20) 75                                                                                                    | 99 MM3 CH 0800 368 7314 RESOLUCES + SUPPORT |                       |  |  |
| 200111 *                                                     | OLUTIONS + PLANS & PRICING CONTACT SALES                                                                                                    |                                                                                                    | JOIN A MEETING HOST A M                                                                                                    | SIGN UP, IT'S FREE                          |                       |  |  |
| Type in the Meeting<br>Number we gave you                    | ID<br>J here:                                                                                                    | Join a Meetir                                                                                                    | ng                                                                                                    |                                             |                       |  |  |
|                                                              |                                                                                                    | Join                                                                                                    |                                                                                                    |                                             |                       |  |  |
|                                                              |                                                                                                    |                                                                                                    |                                                                                                    |                                             |                       |  |  |
|                                                              |                                                                                                    | Join a meeting from an H.323/SIP ro                                                                                                    | iom system                                                                                                    |                                             |                       |  |  |
|                                                              |                                                                                                    |                                                                                                    |                                                                                                    |                                             |                       |  |  |
|                                                              |                                                                                                    |                                                                                                    |                                                                                                    |                                             |                       |  |  |
|                                                              | Abort Devridad<br>Zuan Skig berdigs Clarg<br>Colomin Zuen Rums Clarg<br>Colomin Zuen Rums Clarg<br>Restant Devrid Control<br>Restant Devrid Control<br>Restant Phone Nation<br>Restant Advant Ace<br>Restant<br>Restant<br>Re | Sales "<br>edg (20) 7039 dist ar 0800<br>340 7314<br>Prote Arright<br>Regular a Drono<br>Medicar a Drono<br>Medicar a Drono<br>Medicar a Drono | Support Language<br>Retabors<br>Annual Content<br>Substations<br>Substations<br>Redaults<br>Annual Security<br>Resource of Security<br>Resource of S | •<br>• • •                                  |                       |  |  |
|                                                              |                                                                                                    |                                                                                                    |                                                                                                    |                                             |                       |  |  |
|                                                              |                                                                                                    |                                                                                                    |                                                                                                    |                                             |                       |  |  |
|                                                              |                                                                                                    |                                                                                                    |                                                                                                    |                                             |                       |  |  |
|                                                              |                                                                                                    |                                                                                                    |                                                                                                    |                                             |                       |  |  |
|                                                              |                                                                                                    |                                                                                                    |                                                                                                    |                                             |                       |  |  |
|                                                              |                                                                                                    |                                                                                                    |                                                                                                    |                                             |                       |  |  |
|                                                              |                                                                                                    |                                                                                                    |                                                                                                    |                                             |                       |  |  |
|                                                              | 📕 🗟 📜 📔 🖉                                                                                                    | 🔊 🌑 🧟 💕                                                                                                    | 赵 💋 🔞 🖤 🤇                                                                                                    | 🐣 🙆 🔺 🚾 🎦                                   |                       |  |  |

\* You should now have access to the meeting \*